## 没有数据时隐藏该节

您可以通过为"Detail"节的OnFormat属性指定表达式来基于报告字段的数据来更改其格式。

例如,您的"Detail"节具有带有图像控件的字段,并且当该记录的图像没有数据时,您想隐藏该记录。要在没有数据(在这种情况下为记录的图像)时隐藏"详细信息"部分,请将以下脚本添加到"详细信息"部分的0nFormat属性中:

```
If isnull(PictureFieldName) Then
   Detail.Visible = false
   Else
   Detail.Visible = true
End If
```

使用代码隐藏某节(如果没有数据):

要在没有数据的情况下隐藏部分(在这种情况下为记录的图像),请使用如下所示的事件脚本:

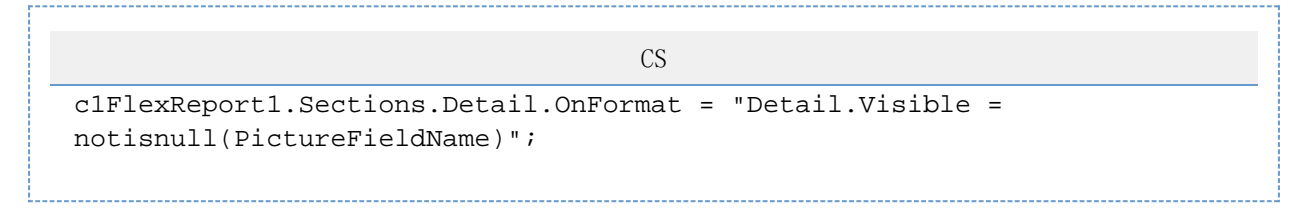

使用FlexReportDesigner隐藏某节(如果没有数据):

另外,您也可以使用ClFlexReportDesigner将以下脚本代码直接键入到Detail部分的OnFormat属性的VBScript编辑器中,而不是编写代码。完成以下步骤:

- 1. 从设计器的"属性"窗口下拉列表中选择"Detail"。这显示了该部分的可用属性。
- 2. 单击Section.OnFormat属性旁边的空框,然后单击下拉箭头,然后从列表中选择Expression Editor。出现" VBScript编辑器"窗口
- 3. 在VBScript编辑器中:

```
只需在窗口中键入以下脚本:
If isnull(PictureFieldName) Then
Detail.Visible = false
Else
Detail.Visible = true
End If
或者,您可以使用更简洁的版本:
```

Detail.Visible = not isnull(PictureFieldName)